# PERT Quick Reference Guide (DR)

#### Sign In

- 1. Access USF Single-Sign On portal
- 2. Type your User ID and Password
- 3. Click
- 4. Click Business Systems
- 5. Click GAGT

#### **Viewing FAST Project Information**

- 1. Navigate: Main Menu>Effort Report System>Certify>FAST Project Information
- 2. Type Search criteria
- 3. Click
- 4. Click on row from Search Results to view details for a particular row
- 5. Use to view additional projects

Sample FAST Project Information:

### **Retrieve and Review Effort Reporting Data**

1. Navigate:

Lock Status: Locked for DR Review

## Correcting a Rejected Employee Effort Reporting Data

- Navigate: Main Menu>Effort Report System>Use>Admin Effort Review
  Type search criteria (search criteria must include a Y in the "Re
- - +

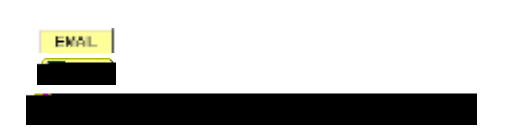

FAST

FAST